## **Creating a Multiple Choice Question**

- 1. Click Content
- 2. Select Manage Content
- 3. Click New Question

| Go to User Mode<br>Turorials | Filter Questions       |                                              |          |                 |                 | 1                   | Manage Outlines | 2 Upisari Questiona | These Questions |
|------------------------------|------------------------|----------------------------------------------|----------|-----------------|-----------------|---------------------|-----------------|---------------------|-----------------|
| haddmart                     | Chermon State<br>* All | Question Type<br># All                       | Outlines |                 | Quertion Tegs   | Question IDs        |                 | Q, Search           |                 |
| barn -                       | © Uncategorized        | Ø Multiple Christe                           |          |                 |                 |                     |                 |                     |                 |
| Dannes +                     | O Shared with me       | © Fillin<br>© Multiple Response              |          |                 | 1               | Content             |                 |                     |                 |
| Neignments +                 |                        | © Free Response<br>© Multiple Response (Adv) |          |                 |                 | Integrated Process  |                 |                     |                 |
| Content -                    |                        | @ Homewit                                    |          |                 |                 |                     |                 |                     |                 |
| Mariaze Carlebox             |                        | Onteoid Response                             |          |                 |                 | Cognitive Lavel     |                 |                     |                 |
| Harney- Martin               |                        |                                              |          |                 |                 |                     | ×.              |                     |                 |
|                              |                        |                                              | C AM     | Clear selection | Clear selection | In 2 Content 2 E    | oplanation      |                     |                 |
|                              |                        |                                              |          |                 |                 | 12 Never used as an | guate           |                     |                 |

4. Select Question Type – Multiple Choice

| Choose t | he type of question you want to create. |
|----------|-----------------------------------------|
|          | Maztiple Choice                         |
|          | 000                                     |
|          | Multiple Inscrine                       |
|          | From Hasporter                          |
|          | Adv Multiple Bespiene                   |
|          | Hitlast                                 |
|          | Christer and Residence and              |

- 5. Select the **Outline** to which the question will be associated
- 6. Add a Case (optional) and a Question Stem
  - a. Important: If pasting, remove formatting first by pasting text into a format stripper like Notepad

| and an and a second second secon |                                                           |                   |   |
|----------------------------------------------------------------------------------------------------|-----------------------------------------------------------|-------------------|---|
| s Save and New Reset                                                                                                    |                                                           |                   |   |
| with the second second s                                                                                                    | Туре                                                      |                   |   |
|                                                                                                    | Multiple Choice                                           | e Change Type     |   |
| Remove Case   Select a Case                                                                                                    | Tags                                                      |                   |   |
| / ( a t, a ) ( ) ( ) ( ) ( ) ( ) ( ) ( ) ( ) ( )                                                                                                    |                                                           |                   |   |
|                                                                                                    | Outline                                                   |                   |   |
|                                                                                                    | Faculty Outline                                           | e Program Outline |   |
| -                                                                                                    | Outline:                                                  | [Pick an Outline] | • |
|                                                                                                    | Topic:                                                    |                   | • |
| stion Stem * 😋                                                                                                    | Subject:                                                  |                   | • |
| on pasting from MS Word, use the text paste function and apply formatting in Exam Master for best results.)                                                                                                    | Point Value                                               |                   |   |
| 1 刘 🚽 X, X 🕺 🎉 🌠 🌮 🐉 Fact family + Fact Size 🔹                                                                                                    | 1                                                         |                   |   |
| sola va po statula potela                                                                                                    | Available Seco                                            | nds               |   |
|                                                                                                    | a                                                         |                   |   |
|                                                                                                    |                                                           |                   |   |
|                                                                                                    | Faculty exam                                              |                   |   |
|                                                                                                    | Manager and an and an an an an an an an an an an an an an |                   | 4 |

- 7. Type or paste answer choices in each text window
  - a. Important: If pasting, remove formatting first by pasting text into a format stripper like Notepad
  - b. Indicate correct answers by checking the Correct box to the left of the answer choice
- 8. Reduce the number of answer choices by selecting **Remove** next to a text window
- 9. Increase the number of answer choices by selecting Add Answer

|           | 5 0 | Formats - | BII | E ≝ ∃ ≣ | <b>a a</b> |               |
|-----------|-----|-----------|-----|---------|------------|---------------|
|           |     |           |     |         |            |               |
| Correct 💷 |     |           |     |         |            | Remo          |
|           |     |           |     |         |            | 1             |
|           |     |           |     |         | POW        | VERED BY TINY |

- 10. Add an Explanation and References (both features are optional)
- 11. Click **Save** to save the question and remain on the page

12. Click Save and New to save the question and add another (Outline choices and question type will

remain the same unless changed)

a. Clicking **Reset** will clear all fields

| Abiana  | uon 🧠            |   |             |             |   |  |
|---------|------------------|---|-------------|-------------|---|--|
|         | y s x x<br>J J J |   | Font Family | Font Size V | Ω |  |
|         |                  |   |             |             |   |  |
| eferend | ces              | - |             |             |   |  |
| BI      | u s x x          |   | Font Family | Font Size • |   |  |
|         |                  |   |             |             |   |  |
|         |                  |   |             |             |   |  |
|         |                  |   |             |             |   |  |
| Add M   | ledia            |   |             |             |   |  |
|         |                  | e |             |             |   |  |